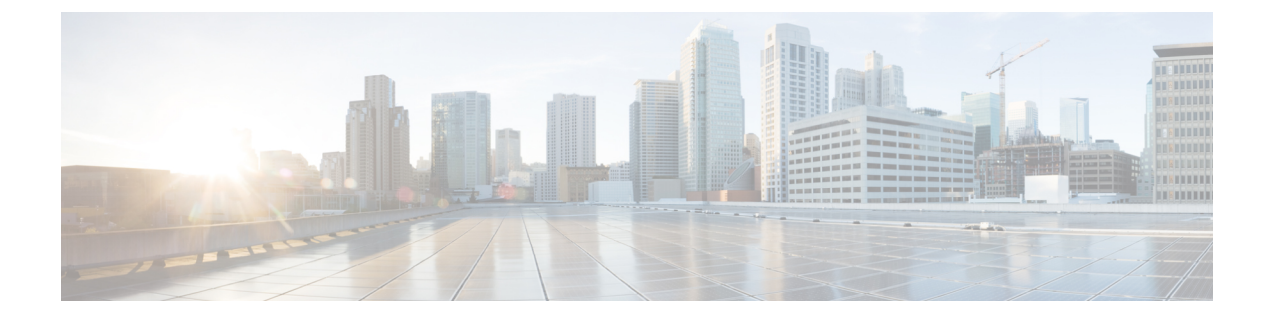

## OS のインストールの一般的な手順

- •インストールディスクの選択(1ページ)
- •ネットワーク設定(1ページ)
- •インストール ドライバの選択 (2ページ)

## インストール ディスクの選択

[インストール用ディスク(Installation Disk)]領域で、次の手順を実行します。

使用するインストール用ディスクのラジオボタンを選択します。

## ネットワーク設定

ネットワーク設定では、インストール時にオペレーティングシステムによって検出されるオン ボードネットワークアダプタのネットワーク設定値を入力することができます。これらの設定 は、CMCのネットワーク設定に影響を与えません。オペレーティングシステムと CMC に異なる IP アドレスを設定することを推奨します。UCS-SCUで検出された各ネットワークアダプタがネッ トワーク インターフェイス カラムに一覧表示されます。使用するオペレーティング システムに よって、オペレーティング システムをインストールした後に、インターフェイス名が異なる場合 があります。

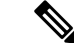

 (注) アクティブなネットワークのうち1つだけを設定する必要があり、このネットワークインター フェイスが ESXi 管理ネットワークになります。

[ネットワーク設定(Network Settings)]領域で、次の設定を行います。

Step 1 [IPv4 設定(IPv4 Settings)] または [IPv6 設定(IPv6 Settings)] タブを選択します。

これらのタブには、使用できるネットワーク インターフェイスのリンク ステータスと、対応する MAC ア ドレス、リンク ステータス、サブネット マスク、ゲートウェイ、DNSが表示されます。

- Step 2
   ネットワーク設定値のいずれかを編集するには、対応する行と列をダブルクリックします。

   これにより、編集するフィールドがアクティブになります。
- Step 3 フィールドを編集したら、Enter を押します。

## インストール ドライバの選択

UCS-SCUは、ドライバのソースからダウンロードされる使用可能なすべてのドライバを表示しま す。インストールしないドライバを選択解除します。RAID ボリュームにオペレーティング シス テムをインストールする場合は、適切な RAID コントローラ用のドライバを選択します。

[インストール用ディスク(Installation Driver)]領域で、次の手順を実行します。

- テーブルから、インストールするドライバのチェックボックスをオンにします。
- (注) 矢印キーを使用してリストを参照します。